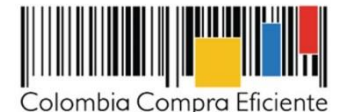

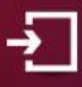

# **ACTUALÍZATE EN SECOP II**

Cambios incluidos el 25 de abril de 2020

## ¿Qué debe saber?

Dando cumplimiento al concepto dado por la Contraloría General de la Republica, la Agencia Nacional de Contratación Pública -Colombia Compra Eficiente- ANCP CCE, incluirá nuevos campos en el SECOP II en la creación del proceso de contratación y en la gestión del contrato electrónico. Esto contribuye a mejorar la calidad de la información disponible de los procesos de contratación con el fin de, facilitar el seguimiento y el control a la gestión de los recursos públicos.

Los cambios relacionados a continuación sólo aplican para procesos de contratación y contratos electrónicos creados después del 25 abril de 2020. No afectarán la información gestionada previamente.

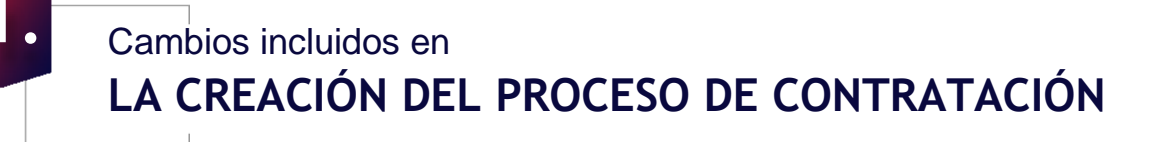

## SECOP II y más datos

Para todos los procesos de contratación en la edición del formulario electrónico será incluido en la primera sección de "Información general" la posibilidad de definir la "Fecha de terminación del contrato". Esta fecha puede ser estimada.

Este campo será visible durante todo el proceso de contratación tanto para la entidad estatal, proveedores y en la vista pública

| Colombia Congre Eficiente           |                                                    |                                |                             | obligatorio. Si<br>tenga en cuent<br>incluir o ec<br>información po | in emba<br>a que de<br>ditar esta | rgo,<br>eberá<br>a<br>nente |
|-------------------------------------|----------------------------------------------------|--------------------------------|-----------------------------|---------------------------------------------------------------------|-----------------------------------|-----------------------------|
| rocesos 🔻 Contratos 🔻               | Proveedores 🔻 Menú 🔻 Ir a                          | -                              |                             | on al contrato                                                      | oloctrón                          |                             |
| scritorio 🕂 Menú 🕂 Procesos de la I | Entidad Estatal -> Expediente -> Actualizar proces | 0                              |                             | en el contrato                                                      | election                          | 1100.                       |
| Beditar Contratación directa        | E Volver                                           |                                |                             |                                                                     |                                   |                             |
| JC:Unidad Contratación              | Información del contrato                           |                                |                             |                                                                     |                                   |                             |
| 1 Información general               | Tipo                                               | Seleccione                     |                             | 1.                                                                  |                                   |                             |
| 2 Configuración                     | Duración del contrato                              | D                              | lias                        | •                                                                   |                                   |                             |
| 3 Cuestionario                      | Fecha de terminación del contrato                  |                                |                             |                                                                     |                                   |                             |
| Documentos del Proc                 | Dirección de notificaciones                        |                                |                             |                                                                     |                                   |                             |
|                                     |                                                    | Utilizar la misma dirección de | e la unidad de contratación |                                                                     |                                   |                             |
|                                     | Acuerdos comerciales                               |                                |                             |                                                                     |                                   |                             |
|                                     | Acuerdos Comerciales                               | ◎ Si <sup>®</sup> No *         |                             |                                                                     |                                   |                             |
|                                     | Documentos internos                                |                                |                             |                                                                     |                                   |                             |
|                                     | No se han encontrado.                              |                                |                             |                                                                     | Annuar desuments                  | Onelegan                    |
|                                     |                                                    |                                |                             |                                                                     | Anexar documento                  | Opciones V                  |

Este campo no será

## SECOP II y mayor seguimiento

Nueva funcionalidad para incluir la información presupuestal, SECOP II habilitará en la edición del proceso de contratación en la segunda sección de "Configuración" el campo de "Fuente de los Recursos" como una tabla para que pueda registrar en una o varias opciones el origen de los recursos del proceso de contratación cuando seleccione de manera obligatoria como destinación del gasto "Funcionamiento" o "Inversión".

| Colombia Compra Eficiente                                              |                                                                                                    |                                                                                                    | Aumentar el co                                    | ntrasie 🖾 📑         | UTC -5 16:36:5            | 5     |
|------------------------------------------------------------------------|----------------------------------------------------------------------------------------------------|----------------------------------------------------------------------------------------------------|---------------------------------------------------|---------------------|---------------------------|-------|
| Procesos 🔻 Contratos 🔻                                                 | Proveedores 🔻 Menú 🔻 Ir a                                                                            | <b>~</b>                                                                                                    |                                                   |                     | Buscar                    | G     |
| Escritorio 😁 Menú <table-cell-rows> Procesos de la E</table-cell-rows> | intidad Estatal - Expediente - Actualizar proces                                                     | 0                                                                                                    |                                                   |                     | Id de página:: 10004788 A | Ayuda |
| NUEVO EN EDICIÓN SEditar<br>REF:                                       | Proceso guardado con éxito                                                                           |                                                                                                    |                                                   |                     |                           |       |
| Contratación directa<br>UC:Unidad Contratación                         | € Volver                                                                                             |                                                                                                    | Gu                                                | ardar Ir a publicar | Cancelar proceso          | < >   |
| 1 Información general<br>2 Configuración                               | Proyecto del Plan Marco para la<br>Implementación del Acuerdo de Paz o<br>asociado al Acuerdo de Paz | Gasto Posconflicto como aquel relacional<br>implementación (CONPES 3932) derivad<br>cumplimiento del Acuerdo. | do con el Plan Marco de<br>o de intervenciones en |                     |                           |       |
| 3 Cuestionario                                                         | Destinación del gasto                                                                                | Funcionamiento                                                                                                | ✓ *<br>Valor                                      | -                   |                           |       |
|                                                                        |                                                                                                    | Presupuesto General de la Nación - PGN                                                                        | 10.000.000                                        |                     |                           |       |
|                                                                        | Fuente de los recursos:                                                                              | Sistema General de Participaciones - SGP                                                                      | 10.000.000                                        |                     |                           |       |
|                                                                        |                                                                                                    | Sistema General de Regalias - SGR                                                                             | 10.000.000                                        |                     |                           |       |
|                                                                        |                                                                                                    | Recursos Própios (Alcaldías, Gobernaciones y<br>Resguardos Indígenas)                                         | 10.000.000                                        |                     |                           |       |
|                                                                        |                                                                                                    | Recursos de Crédito                                                                                           | 10.000.000                                        |                     |                           |       |
|                                                                        |                                                                                                    | Otros Recursos (Especie, Privados, Cooperación,<br>Propios Entidades Autónomas)                               | 10.000.000                                        |                     |                           |       |
|                                                                        |                                                                                                    | Valor total                                                                                                   | 60.000.000                                        | 1                   |                           |       |

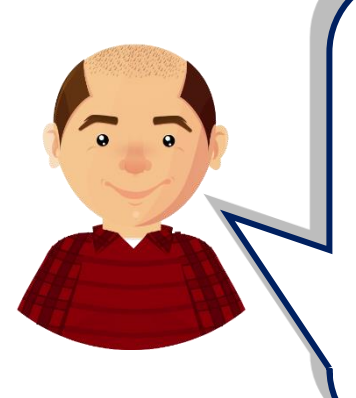

Cuando registre estos valores, SECOP II validará que la sumatoria sea igual al valor indicado como presupuesto oficial del proceso de contratación en el campo "Valor estimado" (si este es digitado o si selecciona la lista de precios en este caso, será el valor relacionado en esta) de la segunda sección de "Configuración" del formulario electrónico. Si la sumatoria del valor o los valores registrados no son iguales al valor estimado no podrá continuar con la publicación del proceso de contratación. Tenga en cuenta, que esta información la podrá editar posteriormente a través de una modificación/adenda o en la edición del contrato electrónico.

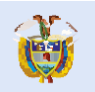

El futuro

es de todos

DNP Departamento Nacional de Planeación

### ¿Qué debe tener en cuenta?

E bloqu respo

modif val ca *Rec* ni

En el evento en el que requiera realizar una "Modificación/Adenda" a la configuración o en el cuestionario del proceso de contratación. SECOP II, le alertará por medio de un mensaje informativo que deberá ajustar la información presupuestal (ya que, solo podrá editar esta información en la sección del expediente del proceso de "Pliegos" en "Editar información") para que coincida con la información registrada como valor estimado.

| Colombia Compra Eficiente                                                                                                    |                                                                                     |                                                                 | X         UTC -5 14:20:38           Entidad CCE ▼         Image: Control of the second second s |
|----------------------------------------------------------------------------------------------------|-------------------------------------------------------------------------------------|-----------------------------------------------------------------|----------------------------------------------------------------------------------------------------|
| Procesos ▼ Contratos ▼ Proveed                                                                                                    | Si el precio estimado ha sido ajustado,<br>los datos relacionados a origen de los r | por favor ir a Información Presupuestal para cambiar<br>ecursos | Buscar Q                                                                                                    |
| DOCS PROCESO PUBLICADOS<br>REF: CDSIOPRUERAGG & Editor                                                                                                    | otes                                                                                |                                                                 | ancelar modificación Ver modificación >                                                                                                    |
| 02 Ir a                                                                                                    | Definir lotes Sí  No                                                                |                                                                 |                                                                                                    |
| Contratación directa<br>Editar infon                                                                                                    |                                                                                     |                                                                 |                                                                                                    |
| Equipo:Equipo CO1.PPI.321310 Modific                                                                                                    | Precios                                                                             |                                                                 | -                                                                                                    |
| 1 Modificación Editar confi<br>Modifica                                                                                                    | Valor estimado 300.0                                                                | 00.000,00 * COP                                                 |                                                                                                    |
| 2 Configuración                                                                                                    | Utilice la lista de precios                                                         |                                                                 |                                                                                                    |
| 3 Cuestionario Modific.                                                                                                    | Consultación financiera                                                             |                                                                 |                                                                                                    |
| Editar Docu                                                                                                    |                                                                                     |                                                                 |                                                                                                    |
| More Andrews and Andrews More Andrews More Andrews Andrews | erinir Plan de Pagos? USÍ O No *                                                    |                                                                 |                                                                                                    |
|                                                                                                    | Solicitud de garantias?  Sí No *                                                    |                                                                 |                                                                                                    |
|                                                                                                    | Cumplimiento Sí No                                                                  |                                                                 |                                                                                                    |
|                                                                                                    | <ul> <li>Buen manejo y correcta inversion del ai<br/>% del</li> </ul>               |                                                                 |                                                                                                    |
|                                                                                                    | anticipo                                                                            | Fecha de vigencia (desde)                                       |                                                                                                    |
| er                                                                                                    | si el precio estimado ha sido                                                       | Fecha de vigencia (hasta)                                       | incelar modificación Ver modificación >                                                                                                    |
| ste mensaie no será                                                                                                    | Istado, por favor ir a información                                                  |                                                                 |                                                                                                    |
|                                                                                                    | esupuestal para campiar los<br>tos relacionados a origen de los                     | Fecha de vigencia (desde)                                       |                                                                                                    |
| leante. Sin embargo, es                                                                                                    | sursos                                                                              | Fecha de vigencia (hasta)                                       |                                                                                                    |
| nsabilidad de la entidad                                                                                                    | Cumplimiento del contrato                                                           |                                                                 | <ul> <li>018000-52-0808 . Lunes a Viernes 7 a.m. a 7 p.m.</li> </ul>                                                                                                    |
| corontizor on lo                                                                                                    |                                                                                     |                                                                 |                                                                                                    |
| garantizar en la                                                                                                    |                                                                                     |                                                                 |                                                                                                    |
| ficación/adenda que los                                                                                                    |                                                                                     |                                                                 |                                                                                                    |
| ores registrados en el                                                                                                    |                                                                                     |                                                                 |                                                                                                    |
|                                                                                                    |                                                                                     |                                                                 |                                                                                                    |
| ampo <i>"Fuente de los</i>                                                                                                    |                                                                                     |                                                                 |                                                                                                    |
| ursos" sean iquales al                                                                                                    |                                                                                     |                                                                 |                                                                                                    |
|                                                                                                    |                                                                                     |                                                                 |                                                                                                    |
| uevo valor estimado                                                                                                    |                                                                                     |                                                                 |                                                                                                    |
|                                                                                                    |                                                                                     |                                                                 |                                                                                                    |
|                                                                                                    |                                                                                     |                                                                 |                                                                                                    |

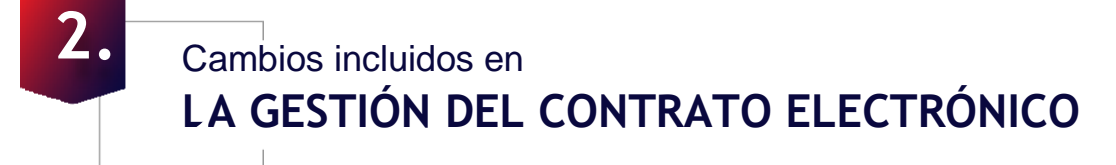

# SECOP II y mayor claridad

En la edición del contrato electrónico en la primera sección de *"Información general"* será incluido el campo de **"Duración del contrato"**. Este campo ya existe en la edición del proceso de contratación, pero ahora estará disponible en el contrato electrónico inicialmente con el valor definido en el proceso. Este campo quedará editable nuevamente y será obligatorio en la edición del contrato, si no ingresó la información relacionada en este campo en el proceso de contratación podrá registrarla nuevamente o modificarla.

| Colombia Compra Eficiente             |                                 | Aumentar el contr                                                                       | UTC -5 19:53:33              |
|---------------------------------------|---------------------------------|-----------------------------------------------------------------------------------------|------------------------------|
| Procesos 🔻 Contratos 🔻                | Proveedores 🔻 Menú 🔻 Ir a       | <b>▼</b>                                                                                | Buscar                       |
| Escritorio 🕂 Menú 🕂 Administración de | contratos → Contrato en edición |                                                                                         | Id de página:: 23000027 Ayud |
| 1 Información general                 | • Volver                        |                                                                                         | Confirmar Guardar            |
| 2 Condiciones                         | Identificación del contrato     |                                                                                         |                              |
| 3 Bienes y servicios                  | ID del contrato en SECOP        | C01.PCCNTR.129804                                                                       |                              |
| Documentos del Proveedor              | Versión del contrato            | 1                                                                                       |                              |
| 5 Documentos del contrato             | Estado de contrato              | Rechazada                                                                               |                              |
| 6 Información presupuestal            | Fecha de generación del estado  | 29 minutos de tiempo transcurrido (3/04/2020 7:24/08 PM(UTC-05:00) Bogotá, Lima, Quito) |                              |
|                                       | Número del Contrato             | CONTRATOCDSIOPRUEBAGG01 *                                                               |                              |
| Ejecución del Contrato                | Objeto del contrato             |                                                                                         |                              |
| B Modificaciones del Co 🔒             | Tino de Contrato                | Practación de servicios                                                                 |                              |
|                                       | Tipo de Contrato                | LICOTOPINI NO SCINING                                                                   |                              |

| Asociado a otro contrato?         | Si No *              |           |     |
|-----------------------------------|----------------------|-----------|-----|
| Duración del contrato             |                      | 6 * Meses | Υ.* |
| Fecha de terminación del contrato | 31/10/2020 11:59 PM  |           |     |
| Tiempo adiciones en días          | 0 días               |           |     |
| Liquidación                       | ◎ Sí <sup>®</sup> No |           |     |
| Obligaciones Ambientales          | 🔘 Sí 🖲 No            |           |     |
| Obligaciones pos consumo          | ◎ Sí ● No            |           |     |
| Reversión                         | 🔘 Sí 🖲 No            |           |     |
|                                   |                      |           |     |

Así mismo, se ocultará el campo de *"Fecha de inicio del contrato"* en donde se registraba la fecha estimada de firma electrónica del mismo. Tenga en cuenta que, puede verificar la fecha y hora exacta de aprobación/firma del contrato por las partes cuando los usuarios competentes realicen la acción en SECOP II en la sección de *"Aprobación del contrato"*.

## SECOP II y mayor precisión

Para todos los contratos electrónicos en dónde se seleccione "Inversión" como destinación del gasto y sólo para algunas opciones registradas en el campo de *"Fuente de los Recursos"* será obligatorio el registro de "Código BPIN" y "Año de Vigencia" y su respectiva confirmación en estado "Validado".

| Paz o asociado al Acuerdo de Paz | © Sí ● <mark>No *</mark>          | Gasto Posconflicto como aquel relacionado con el Plan Marco de<br>derivado de intervenciones en cumplimiento del Acuerdo.                          | e Implementación (CONPES 3932)                                                    |                            |  |
|----------------------------------|-----------------------------------|----------------------------------------------------------------------------------------------------|-----------------------------------------------------------------------------------|----------------------------|--|
| Destinación del gasto            | Inversión                         |                                                                                                    | *                                                                                 | ×                          |  |
| Fuente de los recursos:          |                                   |                                                                                                    | Valor                                                                             |                            |  |
|                                  | Presupuesto Genera                | al de la Nación - PGN                                                                                                    | 50.000.000                                                                        |                            |  |
|                                  | Sistema General de                | Participaciones - SGP                                                                                                    | 50.000.000                                                                        |                            |  |
|                                  | Sistema General de Regalias - SGR |                                                                                                    | 0                                                                                 |                            |  |
|                                  | Recursos Própios (/               | Alcaldías, Gobernaciones y Resguardos Indígenas)                                                                                                   | 0                                                                                 |                            |  |
|                                  | Recursos de Crédito               | 5                                                                                                    | 0                                                                                 |                            |  |
|                                  | Otros Recursos (Es                | pecie, Privados, Cooperación,                                                                                                    | 0                                                                                 |                            |  |
|                                  | Propios Entidades A               | Autónomas)                                                                                                    | Total 100.000.000                                                                 |                            |  |
| Código BPIN                      | 2014011000282                     | Año de<br>2020<br>vigencia                                                                                                    | 7                                                                                 | Validar BPIN Borrar BPIN   |  |
|                                  | Validado                          |                                                                                                    |                                                                                   |                            |  |
|                                  |                                   |                                                                                                    |                                                                                   |                            |  |
|                                  |                                   | Registro obligat                                                                                                    | orio del Código E                                                                 | PIN                        |  |
|                                  | 1.                                | Registro obligat Presupuesto General de la Na                                                                                                    | corio del Código E                                                                | BPIN                       |  |
|                                  | 1.<br>2.                          | Registro obligat<br>Presupuesto General de la Na<br>Sistema General de Regalías                                                                    | corio del Código E<br>Ición – PGN.<br>– SGR.                                      | BPIN                       |  |
|                                  | 1.<br>2.<br>3.                    | Registro obligat<br>Presupuesto General de la Na<br>Sistema General de Regalías<br>Sistema General de Participad                                   | corio del Código E<br>ción – PGN.<br>– SGR.<br>ciones – SGP                       | BPIN                       |  |
|                                  | 1.<br>2.<br>3.<br>4               | Registro obligat<br>Presupuesto General de la Na<br>Sistema General de Regalías<br>Sistema General de Participac<br>Recursos propios (Alcaldías G  | corio del Código E<br>ción – PGN.<br>– SGR.<br>ciones – SGP<br>Sobernaciones v R  | BPIN                       |  |
|                                  | 1.<br>2.<br>3.<br>4.              | Registro obligat<br>Presupuesto General de la Na<br>Sistema General de Regalías<br>Sistema General de Participac<br>Recursos propios (Alcaldías, G | corio del Código E<br>Ición – PGN.<br>– SGR.<br>Ciones – SGP<br>Gobernaciones y R | BPIN<br>esguardos indígena |  |

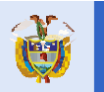

El futuro

es de todos

**DNP** Departamento Nacional de Planeación

### ¿Qué debe tener en cuenta?

Independiente a la selección de la destinación del gasto en "Inversión" o "Funcionamiento" debe editar 0 verificar los valores registrados en la tabla de "Fuente de los Recursos", ya que SECOP II, validará que la sumatoria sea igual al valor del contrato y si estos valores no son iguales no será posible que envié el contrato para aprobación. Esto no afecta la trazabilidad de información la presupuestal registrada en el proceso de contratación ya que, en el contrato electrónico encuentra la información previamente registrada del Certificado de Disponibilidad Presupuestal – CDP.

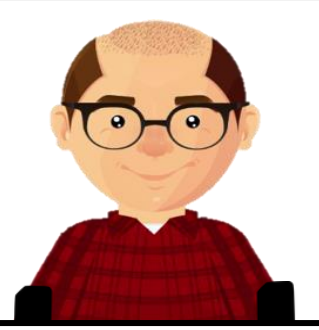

#### **TENGA EN CUENTA:**

En el evento en que la entidad realice una modificación al contrato, una adición al contrato, cesión o terminación del contrato, SECOP II, validará que los valores registrados en "Fuente de los Recursos" sean iguales al valor de la nueva adición o modificación del contrato. No podrá continuar con la modificación si estos valores son diferentes.

En el detalle de la modificación, estarán reflejados todos los ajustes realizados en "Fuente de los Recursos" por la entidad (después de hacer una modificación) esta información será visible para la entidad estatal, proveedor y desde la vista pública.

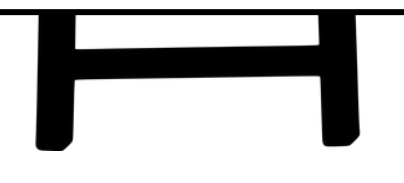

### SECOP II y un nuevo estado en el contrato\_ electrónico

Una vez el contrato electrónico es aprobado por el usuario proveedor y después por el usuario responsable por la entidad estatal y este queda en estado *"Firmado"* y público para su consulta. SECOP II, habilitará una nueva funcionalidad desde la cuenta de la entidad estatal para **"Iniciar ejecución"**.

## Para iniciar la ejecución del contrato tiene que:

- ✓ Si existen garantías de cumplimiento del contrato deben estar en estado "Aprobado"
  - (en la segunda sección de "Condiciones").
- ✓ Registrar la información del Registro Presupuestal RP. Tenga en cuenta que, para las entidades estatales que no se encuentran registradas en el Sistema Integrado de Información Financiera – SIIF del Ministerio de Hacienda y Crédito Público este estará con el estado "No validado" y podrá continuar. (en la sexta sección de "Información presupuestal").
- ✓ Definir en los campos obligatorios la fecha de inicio y fecha fin del contrato (en la primera sección de "Información general").

| ocesos 🔻 Contratos 🔻                 | Proveedores ▼ Menú ▼ Ir a ▼                                                                                       | Buscar              |
|--------------------------------------|----------------------------------------------------------------------------------------------------|---------------------|
| scritorio 😁 Menú 😁 Administración de | contratos → Contrato en edición                                                                                   |                     |
| 1 Información general                | S Volver                                                                                                    | Iniciar ejecución > |
| 2 Condiciones                        | Identificación del contrato                                                                                       |                     |
| 3 Bienes y servicios                 | ID del contrato en SECOP CO1.PCCNTR.129804                                                                        |                     |
| Documentos del Proveedor             | Versión del contrato 1                                                                                            |                     |
| 5 Documentos del contrato            | Estado de contrato Firmado                                                                                        |                     |
| 6 Información presupuestal           | Fecha de generación del estado 2 días de tiempo transcurrido (304/2020 7:24.08 PM(UTC-05.00) Bogolá, Lima, Quito) |                     |
| 7 Fiecución del Contrato             | Número del Contrato CONTRATOCDSIOPRUEBAGG01                                                                       |                     |
| Medificaciones del Co                | Objeto del contrato OBJETODELCONTRATO                                                                             |                     |
| Niodificaciones del Co               | Tipo de Contrato Prestación de servicios                                                                          |                     |
| 9 Incumplimientos                    | ¿Asociado a otro contrato? Sí ® No                                                                                |                     |
|                                      |                                                                                                    |                     |
|                                      | Fecha de inicio de contrato                                                                                       |                     |
|                                      | Fecha de terminación del contrato 31/10/2020 11:59 PM                                                             |                     |
|                                      | Tiempo adiciones en dias 0 dias                                                                                   |                     |
|                                      |                                                                                                    |                     |

Cuando cumpla las condiciones para *"Iniciar ejecución*", el contrato asumirá el estado **"En ejecución"** y será visible la gestión realizada en este estado para la entidad estatal, proveedor y desde la vista pública. El registro de la *"Fecha de inicio del contrato"* se habilitará después de que el contrato se encuentre en estado "Firmado". Esta fecha debe ser definida después de la fecha de firma electrónica del contrato.

## **IMPORTANTE:**

Tenga en cuenta, sobre la información habilitada en el contrato electrónico:

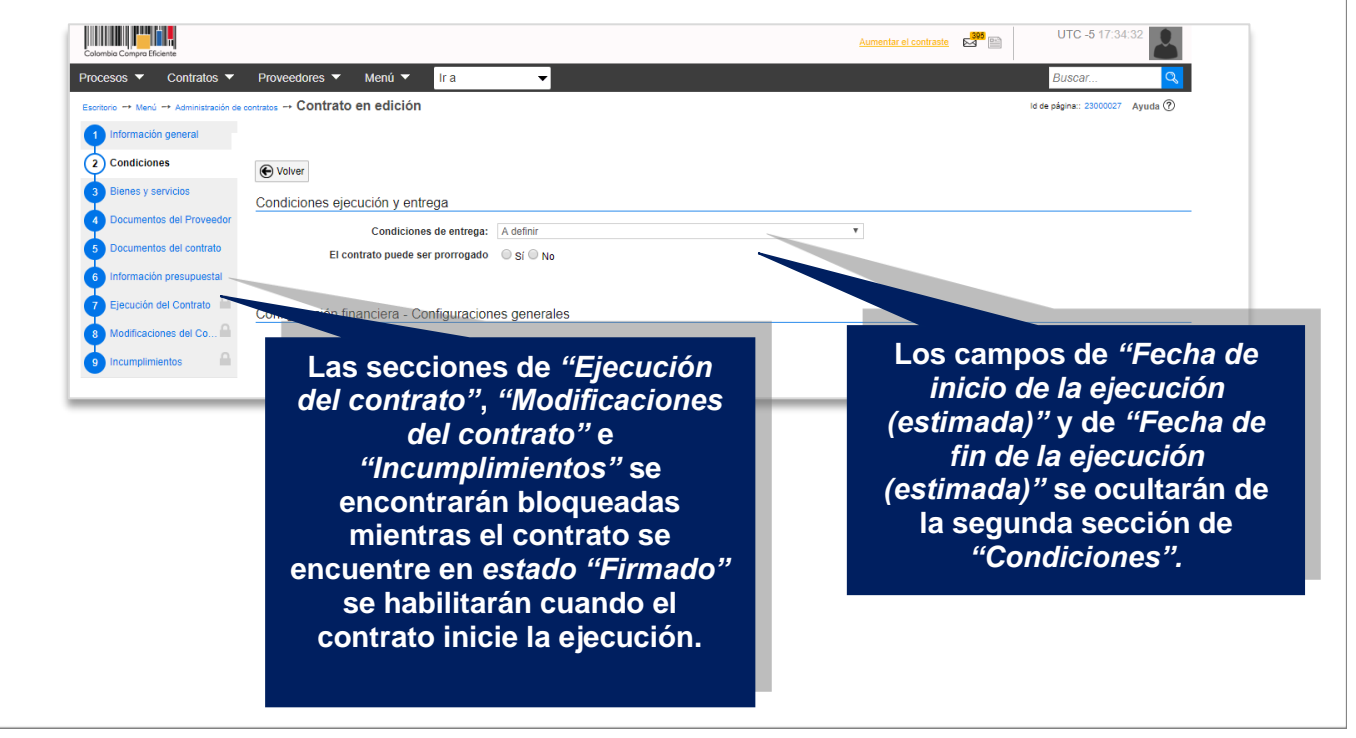

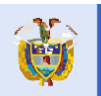

El futuro

es de todos